### 13.4.5 ADF SUB ZOOM

#### A. Use

- To adjust for variations in the accuracy of all parts and their mounting accuracy by varying the scanning zoom ratio in the sub-scanning direction (1-side) when using the Automatic Document Feeder
- When the original glass is replaced.
- When a new Auto Document Feeder Unit is mounted

### NOTE

#### After the [CIS SUB ZOOM] adjustments have been performed

- Adjust the length of E in the copy of the test pattern so that the following specification is met.
- 200 ± 0.5 % (Zoom Ratio = Full Size: 100 %)

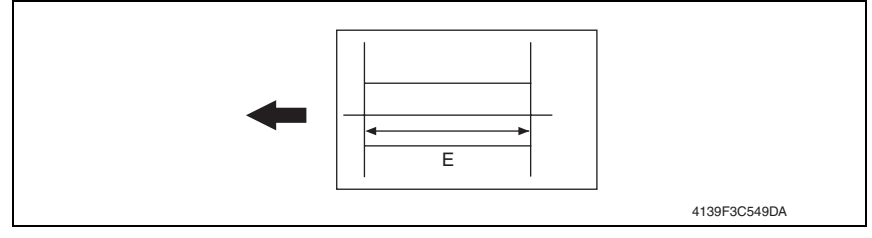

### B. Procedure

• The default setting is 0%.

-2.0% ~ "0%" ~ +2.0%; step: 0.4%

1. Print the test pattern1.

#### See P.151

- 2. Enter the [ADJUST] menu in the service mode.
- 3. Select [ADF SUB ZOOM], and press the Select key.
- 4. Place the test pattern1 on the original glass and make a test copy
- 5. Select [TEST COPY] and press the Select key to make a test copy.

# NOTE

#### The test pattern1 should be positioned vertically. Use A4 or Letter paper loaded into tray1 to make the test copy.

- 6. Check that the width of E in the copy of the test pattern1 meets the specification. Calculation: (1 - Width of E in the document ÷ Width of E in the copy) × 100 If the width of E is out of specification, adjust it according to the following procedure.
- 7. Select [ADJUST], and press the Select key.
- 8. Using the  $\blacktriangle/\nabla$  key, change the setting value and then press the Select key
- 9. Place the test pattern1 on the original glass. Then, make a test copy again and check it.

### <Adjustment instructions>

If the width of D in the test pattern is longer than the specified width.. Decrease the setting. If the width of D in the test pattern is shorter than the specified width.. Increase the setting.

### 13.4.6 ADF MAIN REGIST

#### A. Use

- To adjust for variations in the accuracy of all parts and their mounting accuracy by varying the scanning start position in the main scanning direction (1-side) when using the Automatic Document Feeder.
- When the original glass is replaced.
- When a new Auto Document Feeder Unit is mounted

#### NOTE

#### After the [CIS SUB ZOOM] adjustments have been performed After the [ADF SUB ZOOM] adjustments have been performed

- Adjust the amount that widths A and B in the copy of the test pattern1 so that the following specification is met.
- 0 ± 2.0 mm

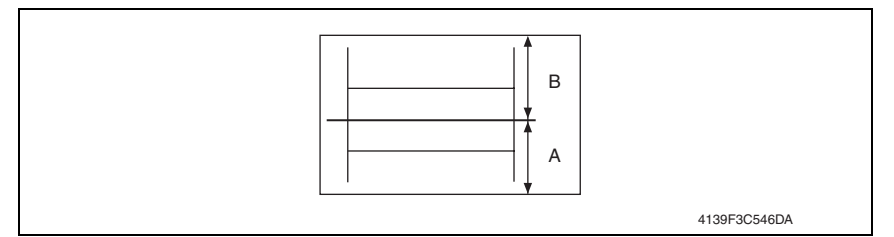

### B. Procedure

• The default setting is 0%.

-1.5 (-1.5 mm) ~ "0.0 (0.0 mm)" ~ +5.0 (+1.5 mm); Step: 0.5 mm

1. Print the test pattern1.

See P.151

- 2. Enter the [ADJUST] menu in the service mode.
- 3. Select [ADF MAIN REGIST], and press the Select key.
- 4. Place test pattern 1 in the ADF with its printed surface up.
- 5. Select [TEST COPY] and press the Select key to make a test copy.

#### NOTE

#### The test pattern1 should be positioned vertically. Use A4 or Letter paper loaded into tray1 to make the test copy.

- 6. Check the amount that widths A and B in the copy of the test pattern are shifted. If the shift is out of specification, adjust it according to the following procedure.
- 7. Select [ADJUST], and press the Select key
- 8. Using the  $\blacktriangle/\forall$  key, change the setting value and then press the Select key.
- Place the test pattern1 into the Automatic Document Feeder. Then, make a test copy again and check it.

<Adjustment instructions>

If the width of A is less than the width of B.... Increase the setting.

If the width of B is less than the width of A..... Decrease the setting.

# 13.4.7 ADF SUB REGIST

# A. Use

- To adjust for variations in the accuracy of all parts and their mounting accuracy by varying the scanning start position in the sub-scanning direction (1-side) when using the Automatic Document Feeder.
- When the original glass is replaced.
- When a new Auto Document Feeder Unit is mounted

# NOTE

### After the [CIS SUB ZOOM] adjustments have been performed After the [ADF SUB ZOOM] adjustments have been performed

- Adjust the width of C in the copy of the test pattern1 so that the following specification is met.
- 20 ± 2.5 mm

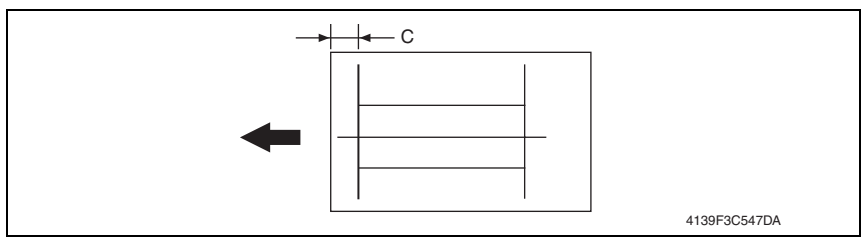

# B. Procedure

• The default setting is 0%.

-5.0 (-5.0 mm) ~ "0 (0 mm)" ~ +5.0 (+5.0 mm); Step: 0.5 mm

- 1. Print the test pattern1.
  - See P.151
- 2. Enter the [ADJUST] menu in the service mode.
- 3. Select [ADF SUB REGIST], and press the Select key.
- 4. Place test pattern 1 in the ADF with its printed surface up.
- 5. Select [TEST COPY] and press the Select key to make a test copy.

# NOTE

### The test pattern1 should be positioned vertically. Use A4 or Letter paper loaded into tray1 to make the test copy.

- Check that the width of C in the copy of the test pattern are shifted. If the width of C is out of specification, adjust it according to the following procedure.
- 7. Select [ADJUST], and press the Select key.
- 8. Using the  $\blacktriangle/\nabla$  key, change the setting value and then press the Select key.
- 9. Place the test pattern1 into the Automatic Document Feeder. Then, make a test copy again and check it

# <Adjustment instructions>

If the width of C in the test pattern is longer than the specified width.. Increase the setting. If the width of C in the test pattern is shorter than the specified width.. Decrease the setting.